## CARA MENJALANKAN PROGRAM

- Install aplikasi XAMPP (<u>https://www.apachefriends.org/download.html</u>). minimal versi PHP 7.3.0.
- 2. Jalankan XAMPP Control Panel.
- 3. Start Apache dan Mysql.
- 4. Buka browser, akses <u>http://localhost/phpmyadmin</u>.
- 5. Buat database baru, nama sia\_kas.
- 6. Klik databasenya di sebelah kiri.
- 7. Klik menu import pada navbar.
- 8. Cari file database .sql yang ada di folder project.
- 9. Scroll ke bawah, klik "Go" atau "Kirim"
- 10. buka file ".env" yang ada di folder project Kamu.
- 11. Sesuaikan DB\_DATABASE dengan nama database yang telah dibuat dan password mysql disesuaikan
- 12. Ketik pada terminal "php artisan key:generate"
- 13. Lalu "php artisan migrate"
- 14. Dan terakhir ketik "php artisan serve" kemudian copy alamat IP
- 15. Buka browser paste alamat IP